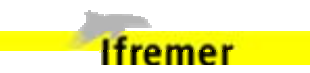

Saisie Remora/Remocol -> Quadrige<sup>2</sup>

Version 5 – 19 mars 2010 - revue janvier 2011

Partie 3

Extraction

Document de support aux aquacoles réalisée par Anne-Geneviève Martin – Ce document est largement inspiré de celui fait par Emilie Gauthier pour la CQEL Corse et a été adapté au programme REMORA.

Il s'est amélioré au fur et à mesure des questions posées

Anne-Geneviève Martin et Émilie Gauthier

mars 2010 revu janvier 2011

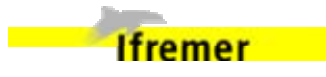

| 1.    | Introduction                                                                                       | 2            |  |
|-------|----------------------------------------------------------------------------------------------------|--------------|--|
| 2.    | Extraction des résultats                                                                           | 2            |  |
| 2.1.  | Créer une nouvelle extraction                                                                      | 2            |  |
| 2.2.  | Ouvrir la liste des extractions créées, et une fenêtre nouvelle extraction                         | 3            |  |
| 2.3.  | Saisir les critères généraux                                                                       | 3            |  |
| 2.4.  | Lister les champs à extraire (= champs complétés lors de la saisie)                                | 4            |  |
| 2.5.  | Ordonner les champs à extraire pour les résultats                                                  | 8            |  |
| 2.6.  | Enregistrer l'extraction, et lancer la prévisualisation en cliquant sur la coch                    | e verte 9    |  |
| 2.7.  | Patienter pendant la recherche des données                                                         | 9            |  |
| 2.8.  | Prévisualiser les mesures à extraire (nombre de mesures, présentation de                           | s champs) 10 |  |
| 2.9.  | Lancer l'extraction                                                                                | 10           |  |
| 2.10. | Récupérer le fichier                                                                               | 11           |  |
| 2.11. | Sélectionner la tâche correspondant à l'extraction                                                 | 11           |  |
| 2.12. | Si l'état de la tâche est TERMINE, sélectionner le fichier et cliquer sur le bouton Télécharger 12 |              |  |
| 2.13. | Re-télécharger un fichier d'une extraction précédente                                              | 13           |  |
|       | 2.13.1. Afficher la liste des tâches lancées                                                       | 13           |  |
|       | 2.13.2. Sélectionner la tâche correspondant à l'extraction recherchée                              | 13           |  |
|       | 2.13.3. Même manip que pour le 1 <sup>er</sup> téléchargement                                      | 13           |  |

# 1. Introduction

Cette partie ne concerne que l'extraction des résultats

Vous aurez besoin des filtres pour les extractions. Se reporter au documents concernant la saisie référencé V4.P1 ou V5.P1

# 2. Extraction des résultats

Cette partie est copiée intégralement du document d'origine fait par Emilie Gauthier.

L'exemple donné concerne donc le programme REPOM, mais la procédure est sensiblement la même pour tous les programmes

## 2.1. Créer une nouvelle extraction

| Quadrige <sup>2</sup> (PDG-DOP-DCB-DYNECO-VIGIES / Emilie GAUTHIER / Assistance) |           |         |                                                                                                 |                                                          |                |   |
|----------------------------------------------------------------------------------|-----------|---------|-------------------------------------------------------------------------------------------------|----------------------------------------------------------|----------------|---|
| Fichier Edition                                                                  | Affichage | Saisies | Extraction                                                                                      | Qualification                                            | Administration | ? |
|                                                                                  |           |         | Campagi<br>Evéneme<br>Lieux de<br>Passage<br>Prélèven<br><u>Résultat</u><br>Sorties<br>Tâches k | nes<br>ents<br>surveillance<br>s<br>nents<br>s<br>ancées |                |   |

| O Quadrige <sup>2</sup> (PDG-DOP-DCB-DYNECO-VIGIES / Emilie GAUTHIER / Assistance)                                                                                                    |                                    |                                                                                                    |                                        |                         |                 |
|----------------------------------------------------------------------------------------------------|------------------------------------|----------------------------------------------------------------------------------------------------|----------------------------------------|-------------------------|-----------------|
| Fichier Edition Affichage Saisies Extraction Qualification Administration ?                                                                                                    |                                    |                                                                                                    |                                        |                         |                 |
| *Extraction des résultats 🛛 🗌                                                                                                    | *Nouvelle Extraction ×             |                                                                                                    |                                        |                         |                 |
| 🌀 - 🛐 • 🕂 • 🗙 🖙 • 🦨 - 🏦 • 🔂 •                                                                                                    | 🖪 🗄 • 🗙 🏵 🗸                        | <b>T</b>                                                                                                    |                                        |                         |                 |
| Extraction des résultats                                                                                                    | Critères généraux                  |                                                                                                    |                                        |                         |                 |
| Rechercher                                                                                                    | Nom :                              | Nouvelle Extraction                                                                                                    |                                        |                         |                 |
| Ok                                                                                                    | Format d'extraction :              | Texte                                                                                                    |                                        |                         | ~               |
| Sur l'élément actif                                                                                                    |                                    | Format Shape                                                                                                    | Format MIF/MID                         |                         |                 |
| ■ 0 / 0 ●                                                                                                    | Mode de restitution :              | Mode Ligne                                                                                                    |                                        |                         | ✓               |
|                                                                                                    | Niveau de regroupement :           |                                                                                                    |                                        |                         | ×               |
| THE Aucun Filtre                                                                                                    | Regroupement résultat :            | PSFM Parame                                                                                                    | ètre / support                         |                         |                 |
| 090422 - Test Yannick Thomas (CQEL44)                                                                                                    | Système de coordonnées :           | WGS84                                                                                                    |                                        |                         | <u> </u>        |
| 090709_GD_extract                                                                                                    |                                    |                                                                                                    | -                                      |                         |                 |
| EG_Bull_Hydro_Archyd<br>EG QualifHydro                                                                                                    | Mois à extraire :                  | Marc                                                                                                    | Périodes à extraire :<br>Date de début | Date de fin             |                 |
| <ul> <li>Extract pts REPOM Gaël GICQUIAUD</li> <li>Liste des points hydro (qualif Caroline Hourcade)</li> </ul>                                                                                                    | Avril Mai                          | Juin                                                                                                    | [th]                                   | (th)                    | Aiouter période |
| Pb programme résultats Sete_REPHY                                                                                                    | Juillet Août                       | Septembre                                                                                                    |                                        |                         | -Joure Periode  |
| Test points DCE REPHY                                                                                                    | Octobre Novem                      | bre Décembre                                                                                                    |                                        | Data da fa              |                 |
| Nouvelle Extraction                                                                                                    |                                    |                                                                                                    | Date de debut                          | Date de fin             |                 |
|                                                                                                    |                                    |                                                                                                    |                                        |                         |                 |
|                                                                                                    |                                    |                                                                                                    |                                        |                         |                 |
| Liste des extractions                                                                                                    |                                    |                                                                                                    |                                        |                         |                 |
| pré-existantes                                                                                                    | <ul> <li>Métaprogrammes</li> </ul> |                                                                                                    |                                        |                         |                 |
|                                                                                                    |                                    |                                                                                                    |                                        |                         |                 |
|                                                                                                    | Code                               |                                                                                                    |                                        |                         |                 |
|                                                                                                    |                                    |                                                                                                    |                                        |                         |                 |
|                                                                                                    |                                    |                                                                                                    |                                        |                         |                 |
|                                                                                                    |                                    |                                                                                                    |                                        |                         |                 |
|                                                                                                    |                                    |                                                                                                    |                                        |                         |                 |
|                                                                                                    |                                    |                                                                                                    |                                        |                         |                 |
|                                                                                                    | Deserver                           |                                                                                                    |                                        |                         |                 |
|                                                                                                    | • Programmes                       |                                                                                                    |                                        |                         |                 |
|                                                                                                    |                                    | 11.11.20.000                                                                                                    |                                        |                         |                 |
|                                                                                                    | Code                               | Libellé                                                                                                    |                                        |                         |                 |
|                                                                                                    |                                    |                                                                                                    |                                        |                         |                 |
|                                                                                                    |                                    |                                                                                                    |                                        |                         |                 |
|                                                                                                    |                                    |                                                                                                    |                                        |                         |                 |
|                                                                                                    |                                    |                                                                                                    |                                        |                         |                 |
|                                                                                                    |                                    |                                                                                                    |                                        |                         |                 |
|                                                                                                    | Lieux de surveillance              |                                                                                                    |                                        |                         |                 |
| 1 sur 12 éléments sélectionnés.                                                                                                    | Critères généraux* Passages        | Prélèvements Echant                                                                                                    | illons Mesures Photos Champs à         | extraire Ordonnancement |                 |
| Control of the second by the state of the second second state of the second second s<br>second second second second second second second second second second second second second second second second second second second second second second second second second second second second second second second second second seco |                                    | action of the second second se |                                        |                         |                 |

## 2.2. Ouvrir la liste des extractions créées, et une fenêtre nouvelle extraction

## Fenêtre de création d'une nouvelle extraction

### 2.3. Saisir les critères généraux

Pour ajouter un programme ou des lieux dans les tableaux, faire un clic droit  $\rightarrow$  Ajouter à partir de la liste.

Pour la période, saisir les dates de début et de fin dans les champs correspondant, puis cliquer sur le bouton « Ajouter période » : la période s'ajoute dans le tableau « Périodes à extraire ».

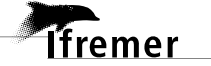

| Qi Quadrige² (PDG-DOP-DCB-DYNECO-VIGIES / Emilie GAUTHIER / Assistance) |                                           |                                                    |                                                    |                           |                 |
|-------------------------------------------------------------------------|-------------------------------------------|----------------------------------------------------|----------------------------------------------------|---------------------------|-----------------|
| Fichier Edition Affichage Saisies Extraction Qualification Adminis      | stration ?                                |                                                    |                                                    |                           |                 |
| *Extraction des résultats 🛛 🗌                                           | *REPOM eau CQEL85 200                     | 8 ×                                                |                                                    |                           |                 |
| 🌀 · 🗹 • 🕂 • 🗙 🕞 • 🦨 · 🕎 • 🕞 된                                           | 🖪 🗄 • 🗙 🕀 🗸                               | ' 🗄 👗                                              |                                                    |                           |                 |
| Extraction des résultats                                                | Critères généraux                         |                                                    |                                                    |                           | <u></u>         |
| Rechercher                                                              | Nom :                                     | REPOM eau CQEL85                                   | 2008                                               |                           |                 |
| Ok                                                                      | Format d'extraction :                     | Texte                                              |                                                    |                           | ×               |
| Sur l'élément actif                                                     |                                           | Format Shape                                       | Format MIF/MID                                     |                           |                 |
|                                                                         | Mode de restitution :                     | Mode Ligne                                         |                                                    |                           | ▼               |
|                                                                         | Niveau de regroupement :                  |                                                    |                                                    |                           |                 |
| T Aucun Filtre                                                          | Regroupement résultat :                   | PSFM Param                                         | ètre / support                                     |                           |                 |
| 090422 - Test Yannick Thomas (CQEL44)                                   | Système de coordonnées :                  | WGS84                                              |                                                    |                           |                 |
|                                                                         |                                           |                                                    |                                                    |                           |                 |
| EG_Bull_Hydro_Archyd                                                    | Mois à extraire :                         |                                                    | Périodes à extraire :                              |                           |                 |
| Extract pts REPOM Gaël GICQUIAUD                                        | Janvier Février                           | Mars                                               | Date de début                                      | Date de fin               |                 |
| Pb programme résultats Sete_REPHY                                       | Avril Mai                                 | Jun                                                | B                                                  | <u> </u>                  | Ajouter période |
| Iest pb lieux REMIE2     Iest points DCE REPHY                          | Octobre Novem                             | bra Dácambra                                       |                                                    |                           |                 |
| 😫 Tutu<br>😫 Nouvelle Extraction                                         |                                           |                                                    | Date de début                                      | Date de fin<br>31/12/2008 |                 |
|                                                                         |                                           |                                                    | 01/01/2000                                         | 51/12/2000                |                 |
|                                                                         |                                           |                                                    |                                                    |                           |                 |
|                                                                         |                                           |                                                    |                                                    |                           |                 |
|                                                                         | Métaprogrammes                            |                                                    |                                                    |                           |                 |
|                                                                         | <ul> <li>Programmes</li> </ul>            |                                                    |                                                    |                           |                 |
|                                                                         |                                           |                                                    |                                                    |                           |                 |
|                                                                         | Code                                      | Libellé                                            | hudaala ata                                        |                           |                 |
|                                                                         | IREPORTO I                                | KEPOM                                              | nyurologie                                         |                           |                 |
|                                                                         |                                           |                                                    |                                                    |                           |                 |
|                                                                         |                                           | A                                                  | jouter à partir du navigateur                      |                           |                 |
|                                                                         |                                           | A                                                  | fficher les paramètres                             |                           |                 |
|                                                                         |                                           | D                                                  | upliquer                                           |                           |                 |
|                                                                         | <ul> <li>Lieux de surveillance</li> </ul> |                                                    |                                                    |                           |                 |
|                                                                         |                                           |                                                    |                                                    |                           |                 |
|                                                                         | Code Libe                                 | lé                                                 | Mnémonique                                         |                           | ~               |
|                                                                         | 28061603 8516<br>28061604 8516            | 3aV1e2-Noimoutier Her<br>3aP1e1-Noimoutier Her     | baudière Eau 2 071-P-081                           |                           |                 |
|                                                                         | 28061605 8502<br>28061606 8501            | 9aP1e1-Bouin Eau 1 ep<br>2aC1e1-La Barre de Mo     | oids 071-P-083<br>onts Fau 1 frome 071-P-084       |                           | =               |
|                                                                         | 29062601 8511<br>29062603 8511            | 3aV1e3-Lîle dYeu Eau 3<br>3aC1e1-Lîle dYeu Eau 3   | plaisance 072-P-013<br>L darse 072-P-015           |                           |                 |
|                                                                         | 29062606 8511<br>29063601 8522            | 3aP1e2-L île d Yeu Eau<br>2aV1e3-Saint Gilles Cro  | 2 bassin 072-P-018<br>ix de Vie Eau 074-P-018      |                           |                 |
|                                                                         | 29063602 8522<br>29063603 8522            | 2aP1e1-Saint Gilles Cro<br>2aP1e2-Saint Gilles Cro | ix de Vie Eau 074-P-019<br>ix de Vie Eau 074-P-020 |                           |                 |
| 1 sur 12 éléments sélectionnés.                                         |                                           |                                                    |                                                    | nin Ordensson             | <u> </u>        |
|                                                                         | Critères généraux* Passages               | Prélévements Echan                                 | tilions Mesures Photos Champs à extr               | aire Ordonnancement       |                 |
| 👭 démarrer 🔰 🔞 📓 🕹 🕷 😭 🐔 🖨 🔾                                            | 🞑 doc                                     | Gurrier entrant                                    | pour O Ouadrige <sup>2</sup> (PDG-DOP              | COEL85 assist dema        |                 |

## 2.4. Lister les champs à extraire (= champs complétés lors de la saisie)

-> exemple sur le passage

| Q Quadrige <sup>2</sup> (PDG-DOP-DCB-DYNECO-VIGIES / Emilie GAUTHIER      | ( / Assistance)                                                                                                    | a - 💶 🖸        |
|---------------------------------------------------------------------------|----------------------------------------------------------------------------------------------------|----------------|
| Fichier Edition Affichage Saisies Extraction Qualification Administration |                                                                                                    |                |
| *Extraction des résultats 🛛                                               | *** *REPOM eau CQEL85 2008 ×                                                                                                    |                |
| 🎵 - 💅 - 🕂 - 🗙 🕞 - 🧳 - 🖤 - 🕞 😓                                             | 🔚 🗄 🖞 🥲 🖌 🖀 🖉 🖀                                                                                                    |                |
| Extraction des résultats                                                  | Champs à extraire                                                                                                    | ·              |
| Rechercher                                                                | ▼ Passages                                                                                                    |                |
|                                                                           | Type d'antité de classement Masses d'eau DCF                                                                                                    |                |
|                                                                           |                                                                                                    |                |
| Sur l'élément actif                                                       |                                                                                                    |                |
|                                                                           | A extraire Champ                                                                                                    |                |
|                                                                           | Passage : Service saisisseur : Code                                                                                                    |                |
|                                                                           | Passage : Service saisisseur : Libellé                                                                                                    |                |
| The Aucun Filtre                                                          | Lieu de surveillance : Identifiant                                                                                                    |                |
| 😫 090422 - Test Yannick Thomas (COEL44)                                   | ∠     ∠     ∠     ∠     ∠     ∠     ∠     ∠     ∠     ∠     ∠     ∠     ∠     ∠     ∠     ∠     ∠     ∠     ∠     ∠     ∠     ∠     ∠     ∠     ∠     ∠     ∠     ∠     ∠     ∠     ∠     ∠     ∠     ∠     ∠     ∠     ∠     ∠     ∠     ∠     ∠     ∠     ∠     ∠     ∠     ∠     ∠     ∠     ∠     ∠     ∠     ∠     ∠     ∠     ∠     ∠     ∠     ∠     ∠     ∠     ∠     ∠     ∠     ∠     ∠     ∠     ∠     ∠     ∠     ∠     ∠     ∠     ∠     ∠     ∠     ∠     ∠     ∠     ∠     ∠     ∠     ∠     ∠     ∠     ∠     ∠     ∠     ∠     ∠     ∠     ∠     ∠     ∠     ∠     ∠     ∠     ∠     ∠     ∠     ∠     ∠     ∠     ∠     ∠     ∠     ∠     ∠     ∠     ∠     ∠     ∠     ∠     ∠     ∠     ∠     ∠     ∠     ∠     ∠     ∠     ∠     ∠     ∠     ∠     ∠     ∠     ∠     ∠     ∠     ∠     ∠     ∠     ∠     ∠     ∠     ∠     ∠     ∠     ∠     ∠     ∠     ∠     ∠     ∠     ∠     ∠     ∠     ∠     ∠     ∠     ∠     ∠     ∠     ∠     ∠     ∠     ∠     ∠     ∠     ∠     ∠     ∠     ∠     ∠     ∠     ∠     ∠     ∠     ∠     ∠     ∠     ∠     ∠     ∠     ∠     ∠     ∠     ∠     ∠     ∠     ∠     ∠     ∠     ∠     ∠     ∠     ∠     ∠     ∠     ∠     ∠     ∠     ∠     ∠     ∠     ∠     ∠     ∠     ∠     ∠     ∠     ∠     ∠     ∠     ∠     ∠     ∠     ∠     ∠     ∠     ∠     ∠     ∠     ∠     ∠     ∠     ∠     ∠     ∠     ∠     ∠     ∠     ∠     ∠     ∠     ∠     ∠     ∠     ∠     ∠     ∠     ∠     ∠     ∠     ∠     ∠     ∠     ∠     ∠     ∠     ∠     ∠     ∠     ∠     ∠     ∠     ∠     ∠     ∠     ∠     ∠     ∠     ∠     ∠     ∠     ∠     ∠     ∠     ∠     ∠     ∠     ∠     ∠     ∠     ∠     ∠     ∠     ∠     ∠     ∠     ∠     ∠     ∠     ∠     ∠     ∠     ∠     ∠     ∠     ∠     ∠     ∠     ∠     ∠     ∠     ∠     ∠     ∠     ∠     ∠     ∠     ∠     ∠     ∠     ∠     ∠     ∠     ∠     ∠     ∠     ∠     ∠     ∠     ∠     ∠     ∠     ∠     ∠     ∠     ∠     ∠     ∠     ∠     ∠     ∠     ∠     ∠     ∠     ∠     ∠     ∠     ∠     ∠     ∠     ∠     ∠     ∠     ∠     ∠     ∠     ∠     ∠     ∠     ∠     ∠     ∠     ∠     ∠     ∠     ∠ |                |
| 090701 - REPOM 2002                                                       | Lieu de surveillance : Entité de classement                                                                                                    |                |
| 090709_GD_extract                                                         | Passage : Identifiant interne                                                                                                    |                |
| EG_Bull_Hydro_Archyd                                                      | Passage : Mnémonique                                                                                                    |                |
| Extract pts REPOM Gaël GICOUIAUD                                          | Passage : Date                                                                                                    |                |
| Liste des points hydro (qualif Caroline Hourcade)                         | Passage : Jour                                                                                                    |                |
| Pb programme résultats Sete_REPHY                                         | Passage : Année                                                                                                    |                |
| REPOM eau CQEL85 2008                                                     | Passage : Heure                                                                                                    |                |
| Test points DCF REPHY                                                     | Sonde                                                                                                    |                |
| Tutu                                                                      | Passage : Commentaire                                                                                                    |                |
|                                                                           | Campagne : Libellé                                                                                                    |                |
|                                                                           | Evénement : Type d'événement                                                                                                    |                |
|                                                                           | Evénement : Description                                                                                                    |                |
|                                                                           | Evénement : Date de début                                                                                                    |                |
|                                                                           | Evénement : Date de fin                                                                                                    |                |
|                                                                           | Evénement : Service saisisseur : Code                                                                                                    |                |
|                                                                           | Evénement : Service saisisseur : Libellé                                                                                                    |                |
|                                                                           | Zone de destination de dragage : Code                                                                                                    |                |
|                                                                           | Zone de destinación de dragage : Electric<br>Zone de destinación de dragage : Type                                                                                                    |                |
|                                                                           | Coordonnées passage : Coordonnées                                                                                                    |                |
|                                                                           | Coordonnées passage : Coordonnées redéfinies                                                                                                    |                |
|                                                                           | Coordonnées passage : Système d'origine                                                                                                    |                |
|                                                                           | Coordonnées passage : Système d'extraction demandé                                                                                                    |                |
|                                                                           | Coordonnees passage : Date de Validation de la geometrie                                                                                                    |                |
|                                                                           | Passage : Positionnement : Libellé                                                                                                    |                |
|                                                                           | Passage : Positionnement : Précision                                                                                                    |                |
|                                                                           | Passage : Positionnement : Type                                                                                                    |                |
|                                                                           | Passage : Positionnement : Commentaire                                                                                                    |                |
|                                                                           | Habitat observé : Libellé typologie EUNIS                                                                                                    |                |
|                                                                           |                                                                                                    |                |
|                                                                           | Observation de terrain : Libellé                                                                                                    |                |
|                                                                           | Observation de terrain : Commentaire                                                                                                    |                |
|                                                                           | Observation de terrain : Service saisisseur : Code                                                                                                    |                |
|                                                                           | Observation de terrain : Service saisisseur : Libellé                                                                                                    |                |
|                                                                           | Observation de terrain : Date de validation                                                                                                    |                |
|                                                                           | Observation de terrain : Niveau de qualite                                                                                                    |                |
|                                                                           | Observation de terrain : Date de qualification                                                                                                    |                |
|                                                                           | Passage : Date de contrôle                                                                                                    |                |
|                                                                           | Passage : Date de validation                                                                                                    |                |
|                                                                           | Passage : Niveau de qualité                                                                                                    |                |
|                                                                           | Passage : Date de qualification                                                                                                    | ~              |
| 1 sur 12 éléments sélectionnés.                                           |                                                                                                    | × Ordenesser   |
|                                                                           | Charles generaux rassages rielevenients conditions resures Protoc Charlps a extraine                                                                                                    | ordonnancement |

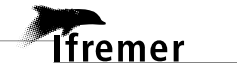

## -> exemple sur le prélèvement

| Q Quadrige <sup>2</sup> (PDG-DOP-DCB-DYNECO-VIGIES / Emilie GAUTHIER / Assistance) |                                  |                                                                                            |                 |  |
|------------------------------------------------------------------------------------|----------------------------------|--------------------------------------------------------------------------------------------|-----------------|--|
| Fichier Edition Affichage Saisies Extraction Qualification                         | Administration ?                 |                                                                                            |                 |  |
| *Extraction des résultats 🛛 🗖 🗖                                                    | ***** *REPOM eau CQEL8           | 5 2008 ×                                                                                   |                 |  |
| 🕼 · 🗹 • 🕂 • 🗙 🗈 • 🖄 · 🐨 • 🗈                                                        | B 2 - × @                        |                                                                                            |                 |  |
|                                                                                    |                                  |                                                                                            | ^               |  |
| 2                                                                                  | Champs a extra                   | lire                                                                                       |                 |  |
| Extraction des résultats                                                           | Passages                         |                                                                                            |                 |  |
| Rechercher                                                                         |                                  |                                                                                            |                 |  |
|                                                                                    | Prelèvements                     |                                                                                            |                 |  |
| Ok                                                                                 |                                  |                                                                                            |                 |  |
| Sur l'élément actif                                                                |                                  | Champ                                                                                      |                 |  |
|                                                                                    |                                  | Prélèvement : Service saisisseur : Code                                                    |                 |  |
|                                                                                    |                                  | Prélèvement : Service saisisseur : Libellé                                                 |                 |  |
|                                                                                    |                                  | Prélèvement : Identifiant interne                                                          |                 |  |
| The Aucun Filtre                                                                   |                                  | Prélèvement : Mnémonique                                                                   |                 |  |
| 😫 090422 - Test Yannick Thomas (COEL44)                                            |                                  | Libellé de l'engin de prélévement                                                          |                 |  |
| 090701 - REPOM 2002                                                                |                                  | Taille de l'engin de prélèvement                                                           |                 |  |
| 9090709_GD_extract                                                                 |                                  | Prélèvement : Niveau                                                                       |                 |  |
| G GualifHydro                                                                      |                                  | Prélèvement : Service préleveur : Code                                                     |                 |  |
| Extract pts REPOM Gaël GICQUIAUD                                                   |                                  | Prelevement : Service preleveur : Libelle<br>Prélèvement : Immersion                       |                 |  |
| Liste des points hydro (qualif Caroline Hourcade                                   |                                  | Prélèvement : Unité d'immersion                                                            |                 |  |
| Pb programme résultats Sete_REPHY     B REPOM eau COEL85 2008                      |                                  | Prélèvement : Nombre d'individu                                                            |                 |  |
| Test pb lieux REMIE2                                                               |                                  | Taille des prélèvements                                                                    |                 |  |
| Test points DCE REPHY                                                              |                                  | Preievement : Commentaire                                                                  |                 |  |
| i 🛢 Tutu                                                                           |                                  | Lot : Mnémonique                                                                           |                 |  |
|                                                                                    |                                  | Lot : Système d'élevage : Code                                                             |                 |  |
|                                                                                    |                                  | Lot : Système d'élevage : Libellé                                                          |                 |  |
|                                                                                    |                                  | Lot : Structure d'élevage : Lode                                                           |                 |  |
|                                                                                    |                                  | Lot : Niveau                                                                               |                 |  |
|                                                                                    |                                  | Population Initiale du lot : Libellé                                                       |                 |  |
|                                                                                    |                                  | Population Initiale du lot : Mnémonique                                                    |                 |  |
|                                                                                    |                                  | Population Initiale du lot : Nom taxon<br>Population Initiale du lot : Classe d'âge : Code |                 |  |
|                                                                                    |                                  | Population Initiale du lot : Classe d'âge : Libellé                                        |                 |  |
|                                                                                    |                                  | Population Initiale du lot : Ploïdie : Libellé                                             |                 |  |
|                                                                                    |                                  | Population Initiale du lot : Date mise en service                                          |                 |  |
|                                                                                    |                                  | Coordonnées preievement : Coordonnées<br>Coordonnées prélèvement : Coordonnées redéfinies  |                 |  |
|                                                                                    |                                  | Coordonnées prélèvement : Système d'origine                                                |                 |  |
|                                                                                    |                                  | Coordonnées prélèvement : Système d'extraction demandé                                     |                 |  |
|                                                                                    |                                  | Coordonnées prélèvement : Date de validation de la géométrie                               |                 |  |
|                                                                                    |                                  | Prelevement : Positionnement : Libellé                                                     |                 |  |
|                                                                                    |                                  | Prélèvement : Positionnement : Précision                                                   |                 |  |
|                                                                                    |                                  | Prélèvement : Positionnement : Type                                                        |                 |  |
|                                                                                    |                                  | Prélèvement : Positionnement : Commentaire                                                 |                 |  |
|                                                                                    |                                  | Prelevement : Date de controle<br>Prélèvement : Date de validation                         |                 |  |
|                                                                                    |                                  | Prélèvement : Niveau de qualité                                                            |                 |  |
|                                                                                    |                                  | Prélèvement : Date de qualification                                                        |                 |  |
|                                                                                    |                                  | Prélèvement : Commentaire de qualification                                                 |                 |  |
|                                                                                    |                                  |                                                                                            |                 |  |
|                                                                                    | - Falsantill                     |                                                                                            |                 |  |
|                                                                                    | <ul> <li>Echantillons</li> </ul> |                                                                                            |                 |  |
|                                                                                    |                                  |                                                                                            |                 |  |
|                                                                                    |                                  |                                                                                            | <u>~</u>        |  |
| 1 sur 12 éléments sélectionnés.                                                    | Critàres généraux Pass           | anas Drálávements Echantillons Masuras Dhotos Atamos autor                                 |                 |  |
|                                                                                    | Childres generaux Pass           | ayes Prelevements conditiilons mesures Photos champs a extrait                             | Conconnancement |  |

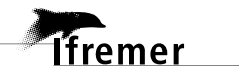

#### -> exemple sur l'échantillon et les résultats

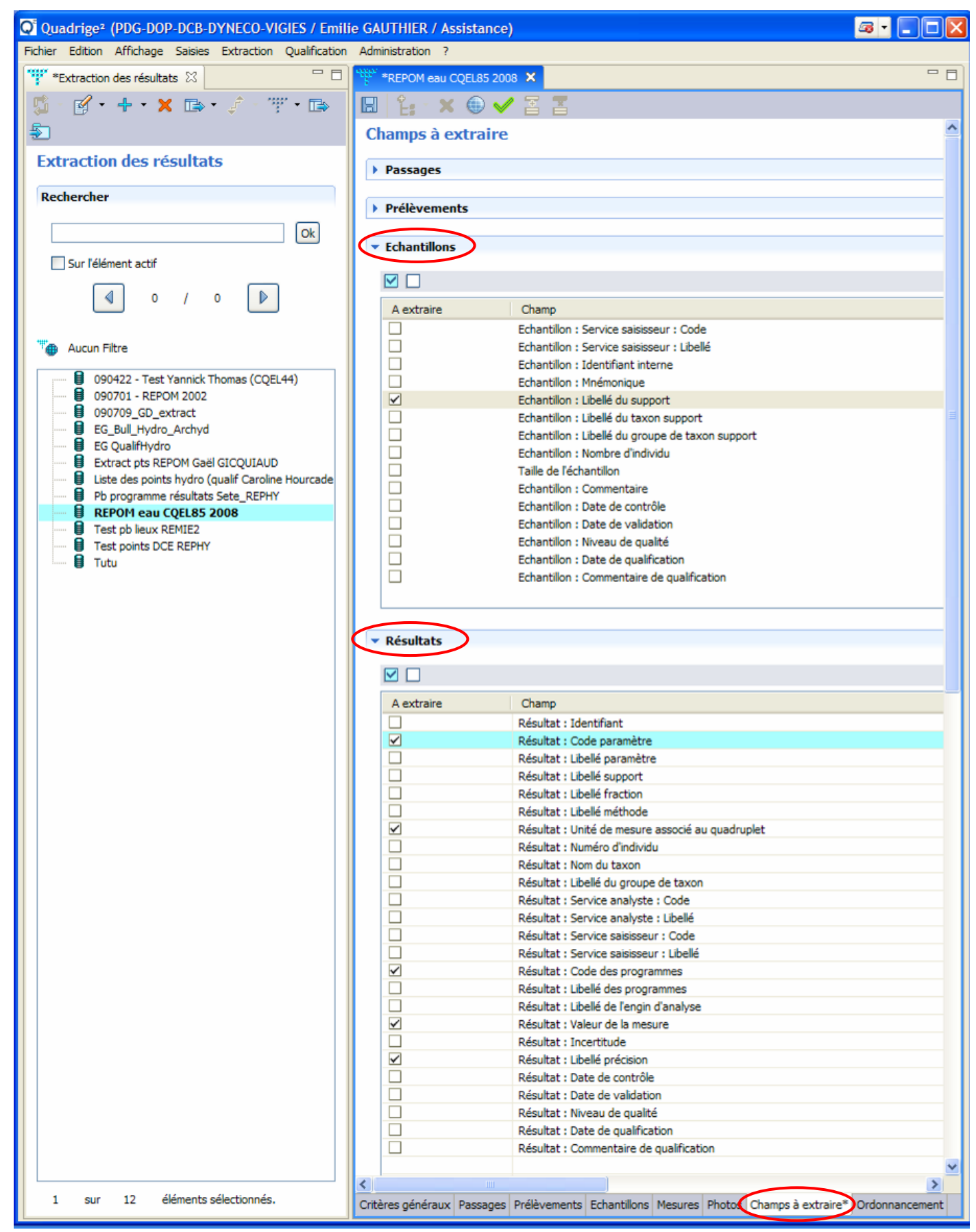

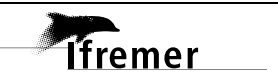

## 2.5. Ordonner les champs à extraire pour les résultats

Ne pas tenir compte des champs Photo et Fichier de mesure puisqu'il n'y en a pas à extraire.

| Quadrige <sup>2</sup> (PDG-DOP-DCB-DYNECO-VIGIES / Emil    | ie GAUTHIER / Assistance)                                                                  | <b>8 - 2 0 X</b> |
|------------------------------------------------------------|--------------------------------------------------------------------------------------------|------------------|
| Fichier Edition Affichage Saisies Extraction Qualification | Administration ?                                                                           |                  |
| *Extraction des résultats 🛛 🗌                              | *REPOM eau CQEL85 2008 X                                                                   | - 8              |
| 🍯 - 🗹 • 🕂 • 🗙 🖙 • 🦨 - 🖤 • 🖙 -                              | 🖾 🗄 🕶 🗙 🌐 🖌 🖀 🦉                                                                            |                  |
| Ð                                                          | Ordonnancement                                                                             | ^                |
| Extraction des résultats                                   | ▼ Résultats                                                                                |                  |
| Rechercher                                                 |                                                                                            |                  |
|                                                            |                                                                                            |                  |
| Ok                                                         | A trier Champ                                                                              |                  |
| Sur l'élément actif                                        | <ul> <li>∠ Lieu de surveillance : libellé</li> </ul>                                       |                  |
|                                                            | Passage : Date                                                                             |                  |
|                                                            | Passage : Heure Passage : Format UT de l'heure                                             |                  |
| 👾 Aucun Filtre                                             | Passage : Commentaire                                                                      |                  |
| 090422 - Test Vannick Thomas (COEL44)                      | Résultat : Code des programmes     Prélèvement : Niveau                                    |                  |
| 090701 - REPOM 2002                                        | Libellé de l'engin de prélévement                                                          |                  |
| 090709_GD_extract     FG Bull Hydro Archyd                 | Prélèvement : Immersion                                                                    |                  |
| EG QualifHydro                                             | Prélèvement : Immersion Max                                                                | =                |
| Extract pts REPOM Gaël GICQUIAUD                           | Prélèvement : Symbole de l'unité d'immersion                                               |                  |
| Pb programme résultats Sete_REPHY                          | <ul> <li>✓ Echantilon : Libellé du support</li> </ul>                                      |                  |
| REPOM eau CQEL85 2008     Test pb lieux REMIE2             | Résultat : Code paramètre                                                                  |                  |
| Test points DCE REPHY                                      | Résultat : Libeile precision                                                               |                  |
|                                                            | Résultat : Symbole unité de mesure associé au quadruplet                                   |                  |
|                                                            | Résultat : Libelle unite de mesure associe au quadruplet     Résultat : Valeur qualitative |                  |
|                                                            |                                                                                            |                  |
|                                                            |                                                                                            |                  |
|                                                            |                                                                                            |                  |
|                                                            |                                                                                            | 2                |
|                                                            | ▼ Photos                                                                                   |                  |
|                                                            |                                                                                            |                  |
|                                                            |                                                                                            |                  |
|                                                            | A trier Champ                                                                              |                  |
|                                                            | Passage : Date                                                                             |                  |
|                                                            | Identifiant                                                                                |                  |
|                                                            | Code des programmes                                                                        | er               |
|                                                            | Niveau de qualité                                                                          |                  |
|                                                            | Passage : Heure Passage : Format UT de l'heure                                             |                  |
|                                                            | Lieu de surveillance : Libellé                                                             |                  |
|                                                            | Libelle de l'engin de prelèvement<br>Prélèvement : Niveau                                  |                  |
|                                                            | Prélèvement : Immersion                                                                    |                  |
|                                                            | Prelevement : Immersion Min Prélèvement : Immersion Max                                    |                  |
|                                                            | Prélèvement : Symbole de l'unité d'immersion                                               |                  |
|                                                            | Prélévement : Unité d'immersion     Passage : Commentaire                                  |                  |
|                                                            | Echantillon : Libellé du support                                                           |                  |
|                                                            |                                                                                            |                  |
|                                                            |                                                                                            | ~                |
| 1 sur 12 elements selectionnés.                            | Critères généraux Passages Prélèvements Echantillons Mesures Photos Champs à extrair       | Ordonnancement*  |

| Q Quadrige <sup>2</sup> (PDG-DOP-DCB-DYNECO-VIGIES / Emilie GAUTHIER / Assistance) |                                                    |  |  |  |
|------------------------------------------------------------------------------------|----------------------------------------------------|--|--|--|
| Fichier Edition Affichage Saisies Extraction Qualification                         | Administration ?                                   |  |  |  |
| *Extraction des résultats 🛛 🖓 🖓 🖓 🖓 🖓 🖓                                            |                                                    |  |  |  |
| 🖞 · 🗹 • + • 🗙 📾 • 🖉 · 🐨 • 📾  🔛 🗄 • 🗶 🗐 🖓 🗄 •                                       |                                                    |  |  |  |
| £                                                                                  | Ordonnancement                                     |  |  |  |
| Extraction des résultats                                                           | ▼ Résultats                                        |  |  |  |
| Rechercher                                                                         |                                                    |  |  |  |
| Ok                                                                                 | A trier Champ                                      |  |  |  |
| Sur l'élément actif                                                                | Lieu de surveillance : Mnémonique                  |  |  |  |
|                                                                                    | <ul> <li>Lieu de surveillance : Libellé</li> </ul> |  |  |  |
|                                                                                    | Passage : Date                                     |  |  |  |
|                                                                                    | Passage : Heure                                    |  |  |  |
|                                                                                    | Decence + Ecompt IIT do Phouse                     |  |  |  |

2.6. Enregistrer l'extraction, et lancer la prévisualisation en cliquant sur la coche verte

## 2.7. Patienter pendant la recherche des données

| 💽 Quadrige² (PDG-DOP-DCB-DYNECO-VIGIES / Emilie GAUTHIER / Assistance) 🛛 🔹 🗖 🗖 🔀 |                                                           |     |  |  |  |
|----------------------------------------------------------------------------------|-----------------------------------------------------------|-----|--|--|--|
| Fichier Edition Affichage Saisies Extraction Qualification Administration ?      |                                                           |     |  |  |  |
| 🚏 Extraction des résultats 🛛 🗖 🗆                                                 | REPOM eau CQEL85 2018 Sélection des fichiers à extraire X | - 8 |  |  |  |
| 🥵 - 💕 • 🕂 • 🗙 🗈 • 🧳 - 🎬 • 🗈                                                      |                                                           |     |  |  |  |
| \$                                                                               | Selection                                                 |     |  |  |  |
| Extraction des résultats                                                         | Chargement en cours                                       |     |  |  |  |
| Rechercher                                                                       |                                                           |     |  |  |  |
| Ok                                                                               | ▼ Photos                                                  |     |  |  |  |
| Sur l'élément actif                                                              |                                                           |     |  |  |  |
|                                                                                  |                                                           |     |  |  |  |
|                                                                                  |                                                           |     |  |  |  |
| T Aucun Filtre                                                                   |                                                           |     |  |  |  |
| 090422 - Test Yannick Thomas (CQEL44)                                            |                                                           |     |  |  |  |
| 090701 - REPOM 2002                                                              |                                                           |     |  |  |  |
| EG_Bull_Hydro_Archyd                                                             |                                                           |     |  |  |  |
| EG QualifHydro                                                                   |                                                           |     |  |  |  |
| Liste des points hydro (qualif Caroline Hourcade                                 |                                                           |     |  |  |  |
| Pb programme résultats Sete_REPHY     BEPOM eau COEL85 2008                      |                                                           |     |  |  |  |
| Test pb lieux REMIE2                                                             |                                                           |     |  |  |  |
| Test points DCE REPHY                                                            | ▼ Fichiers de mesure                                      |     |  |  |  |
|                                                                                  |                                                           |     |  |  |  |
|                                                                                  |                                                           |     |  |  |  |
|                                                                                  |                                                           |     |  |  |  |
|                                                                                  |                                                           |     |  |  |  |
|                                                                                  |                                                           |     |  |  |  |
|                                                                                  |                                                           |     |  |  |  |
|                                                                                  |                                                           |     |  |  |  |
|                                                                                  |                                                           |     |  |  |  |

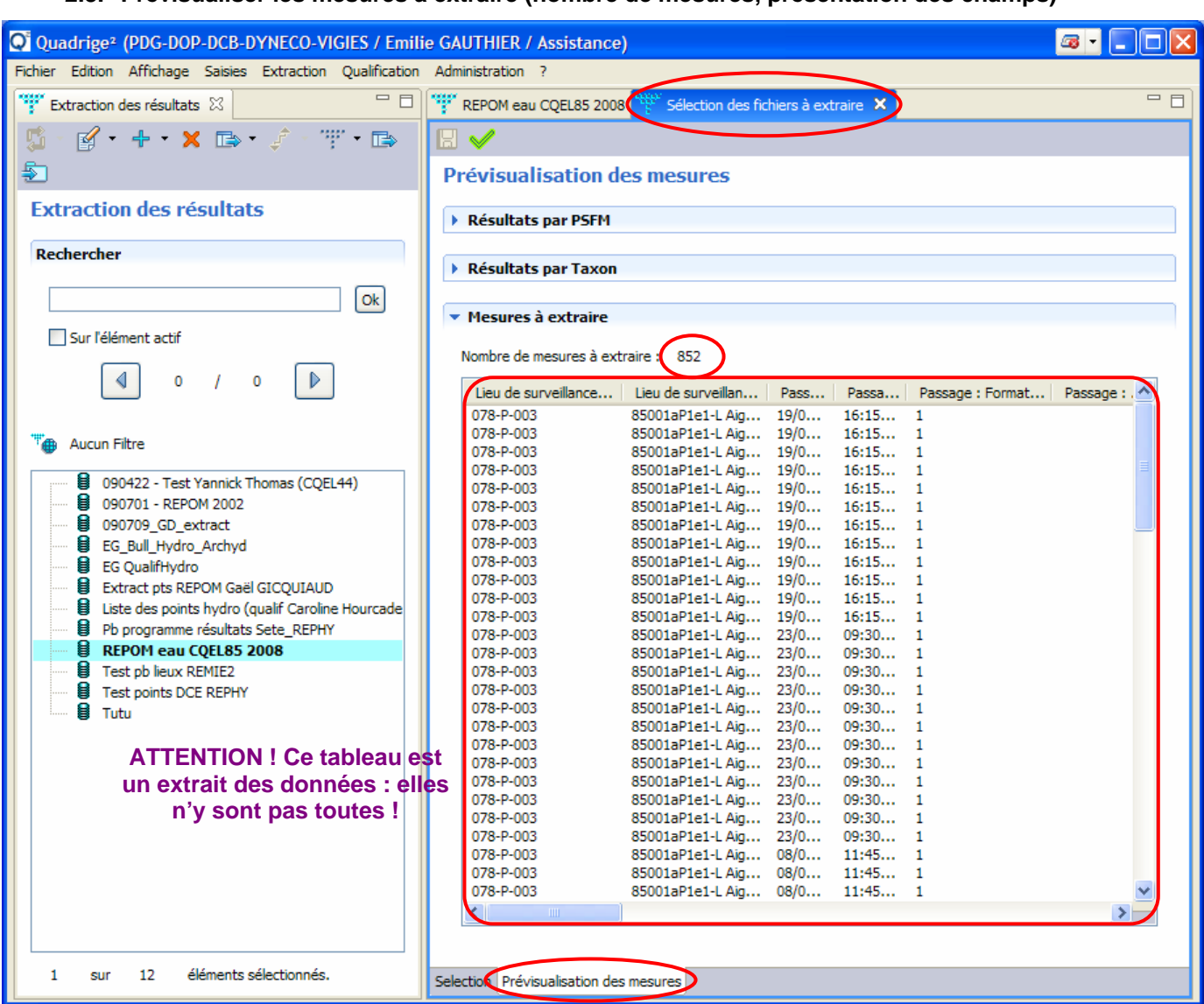

2.8. Prévisualiser les mesures à extraire (nombre de mesures, présentation des champs)

2.9. Lancer l'extraction

| Q Quadrige <sup>2</sup> (PDG-DOP-DCB-DYNECO-VIGIES / Emilie GAUTHIER / Assistance) |                                                           |  |  |  |  |
|------------------------------------------------------------------------------------|-----------------------------------------------------------|--|--|--|--|
| Fichier Edition Affichage Saisies Extraction Qualification                         | Administration ?                                          |  |  |  |  |
| 🐨 Extraction des résultats 🛛 🗖 🗖                                                   | REPOM eau CQEL85 2008 Sélection des fichiers à extraire X |  |  |  |  |
| 🖞 : 💕 • 🕂 • 🗙 🕞 • 🧳 : 🕎 • 🕞 -                                                      |                                                           |  |  |  |  |
| <b>€</b>                                                                           | Pré Appliquersation des mesures                           |  |  |  |  |
| Extraction des résultats                                                           | Résultats par PSFM                                        |  |  |  |  |
| Rechercher                                                                         |                                                           |  |  |  |  |
|                                                                                    | Résultats par Taxon                                       |  |  |  |  |

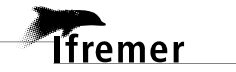

#### 2.10. Récupérer le fichier

La fenêtre suivante s'ouvre : elle signale que l'extraction a été lancée, et demande si on veut aller récupérer le fichier maintenant ou pas : cliquer sur Oui pour récupérer le fichier tout de suite.

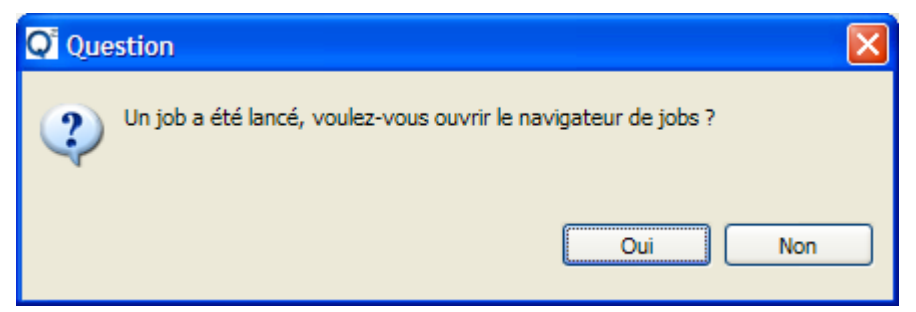

#### 2.11. Sélectionner la tâche correspondant à l'extraction

(même libellé que l'extraction)

| Quadrige <sup>2</sup> (PDG-DOP-DCB-DYNECO-VIGIES / Emi                                                                                                    | lie GAUTHIER / Assistance)                                                                                                    |                                         |
|----------------------------------------------------------------------------------------------------|----------------------------------------------------------------------------------------------------|-----------------------------------------|
| chier Edition Affichage Saisies Extraction Qualification                                                                                                    | 1 Administration ?                                                                                                    |                                         |
| 🛛 Extraction des résulta 🔇 🔅 Tâches 🗙 📄 🗖                                                                                                    | REPOM eau CQEL85 2008 Sélection des fichiers à extraire                                                                                  | 🐉 REPOM eau CQEL85 2008 - 6 🛛 🗌         |
| 🖞 - 💕 - 🕂 • 🗙 🕞 • 🧳 -                                                                                                    | 🔣 🏟 🕰 🞍                                                                                                    |                                         |
| Tâches                                                                                                    | Général                                                                                                    |                                         |
| Rechercher                                                                                                    | Nom : REPOM eau CQEL85 2008                                                                                                    |                                         |
| Ok                                                                                                    | Etat : TERMINE                                                                                                    |                                         |
| Sur l'élément actif                                                                                                    | Date de début : 17/07/2009 - 10:10:33                                                                                                    |                                         |
|                                                                                                    | Date de fin : 17/07/2009 - 10:10:34                                                                                                    |                                         |
|                                                                                                    | <ul> <li>Fichiers produits</li> </ul>                                                                                                    |                                         |
|                                                                                                    |                                                                                                    |                                         |
|                                                                                                    | Nom du Fichier                                                                                                    |                                         |
| BulletinSRC_REMORA_soaz - 60019265     BulletinSRC_REMORA_soaz - 60019266     BulletinSRC_REMORA_soaz - 60019267     BulletinSRC_REMORA_soaz - 60019268     BulletinSRC_REMORA_soaz - 60019269     COGEMA 2009 - 60019241     COGEMA 2009 - 60019261     COGEMA donnees REPHY - 60019300     COGEMA donnees REPHY - 60019300     COGEMA donnees REPHY PHIL - 60019320     Extraction Remora 2009 - 60019280     Extraction Remora 2009 - 60019281                                                                                                    | ▼ Suivi du Job                                                                                                    |                                         |
| Extraction Velvger - 60019340                                                                                                    | Surrausob                                                                                                    |                                         |
| Extraction Velyger - 60019401     IGA PEL 2009 Full - 60019220                                                                                                    | Fichier Q2_090717_60019420_MEA5_LIG.csv créé.<br>Il n'y a pas de fichiers de mesure répondant aux critères saisis, le f<br>pas été créé. | îchier texte des fichiers de mesure n'a |
| Lieux Velyger - 60019260     Lieux Velyger - 60019360     MARTIN - 60019381     Nouvelle Extraction - 60019262     Nouvelle Extraction - 60019263                                                                                                    |                                                                                                    |                                         |
| Korrecter of the contractor     Korrecter of the contractor     MARTIN - 60019360     MARTIN - 60019381     Nouvelle Extraction - 60019262     Nouvelle Extraction - 60019263     Nouvelle Extraction - 60019264                                                                                                    |                                                                                                    | ×                                       |
| Control Control Contro Control Control Control Control Control Control Control Control Co |                                                                                                    | ×                                       |
| Bern Der Der Stellen Stellen Stel |                                                                                                    | ×                                       |
| Contraction - 60019260     MARTIN - 60019360     MARTIN - 60019381     Nouvelle Extraction - 60019262     Nouvelle Extraction - 60019263     Nouvelle Extraction - 60019264     Nouvelle Extraction - 60019380     REPOM eau 2008 - 60019400     REPOM eau 2008 - 60019420                                                                                                    |                                                                                                    |                                         |

# 2.12. Si l'état de la tâche est TERMINE, sélectionner le fichier et cliquer sur le bouton Télécharger

| 🖓 Quadrige² (PDG-DOP-DCB-DYNECO-VIGIES / Emilie GAUTHIER / Assistance)                                                                                                    |                                                                                                    |                                                                                                    |  |  |
|----------------------------------------------------------------------------------------------------|----------------------------------------------------------------------------------------------------|----------------------------------------------------------------------------------------------------|--|--|
| Fichier Edition Affichage Saisies Extraction Qualification Administration ?                                                                                                    |                                                                                                    |                                                                                                    |  |  |
| 🎬 Extraction des résultats 😳 Tâches 🛛 👘 🗖                                                                                                    | REPOM eau C                                                                                         | :QEL85 2008 🎬 Sélection des fichiers à extraire 🔅 REPOM eau CQEL85 2008 - 6 🗙 🖳 🗖                                                          |  |  |
| 🗊 - 😰 - 🕂 • 🗙 📾 • 🖈 -                                                                                                    |                                                                                                    |                                                                                                    |  |  |
| Tâches                                                                                                    | Général                                                                                             | Télécharger le fichier sélectionné                                                                                                    |  |  |
| Rechercher                                                                                                    | Nom :                                                                                               | REPOM eau CQEL85 2008                                                                                                    |  |  |
|                                                                                                    | Etat :                                                                                              | TERMINE                                                                                                    |  |  |
| Sur l'élément actif                                                                                                    | Date de début :                                                                                     | 17/07/2009 - 10:10:33                                                                                                    |  |  |
|                                                                                                    | Date de fin :                                                                                       | 17/07/2009 - 10:10:34                                                                                                    |  |  |
|                                                                                                    | Fichiers pro                                                                                        | aduits                                                                                                    |  |  |
|                                                                                                    |                                                                                                    |                                                                                                    |  |  |
|                                                                                                    | Nom du Fich                                                                                         | hier                                                                                                    |  |  |
| BulletinSRC_REMORA_soaz - 60019240           BulletinSRC_REMORA_soaz - 60019265           BulletinSRC_REMORA_soaz - 60019266           BulletinSRC_REMORA_soaz - 60019267           BulletinSRC_REMORA_soaz - 60019267           BulletinSRC_REMORA_soaz - 60019267           BulletinSRC_REMORA_soaz - 60019267           BulletinSRC_REMORA_soaz - 60019267           BulletinSRC_REMORA_soaz - 60019267           BulletinSRC_REMORA_soaz - 60019267           BulletinSRC_REMORA_soaz - 60019269           COGEMA 2009 - 60019241           COGEMA 2009 - 60019261           COGEMA donnees REPHY - 60019300           COGEMA donnees REPHY - 60019300           COGEMA donnees REPHY PHIL - 60019320           Extraction Remora 2009 - 60019260           Extraction Remora 2009 - 60019280           Extraction Remora 2009 - 60019280           Extraction Remora 2009 - 60019281           Extraction Velyger - 60019340           Extraction Velyger - 60019340           Extraction Velyger - 60019340           Extraction Velyger - 60019340           Extraction Velyger - 60019360           MARTIN - 60019381           Nouvelle Extraction - 60019262           Nouvelle Extraction - 60019263 | <ul> <li>Suivi du Jo</li> <li>Fichier Q2_0</li> <li>Il n'y a pas d</li> <li>pas été créé</li> </ul> | b<br>90717_60019420_MEAS_LIG.csv créé.<br>le fichiers de mesure répondant aux critères saisis, le fichier texte des fichiers de mesure n'a |  |  |
| Nouvelle Extraction - 60019380     REPOM eau 2008 - 60019400     REPOM eau CQEL85 2008 - 60019420                                                                                                    |                                                                                                    |                                                                                                    |  |  |
| 1 sur 24 éléments sélectionnés.                                                                                                    |                                                                                                    |                                                                                                    |  |  |
|                                                                                                    |                                                                                                    |                                                                                                    |  |  |

-> Sélectionner le répertoire où enregistrer le fichier, et valider. Aller éventuellement renommer le fichier dans le répertoire où il a été enregistré.

-> Ouvrir Excel, puis menu Fichier, Ouvrir : sélectionner le fichier .csv, le mettre en forme (notamment suppression du champ Résultat : valeur qualitative), et l'enregistrer au format .xls.

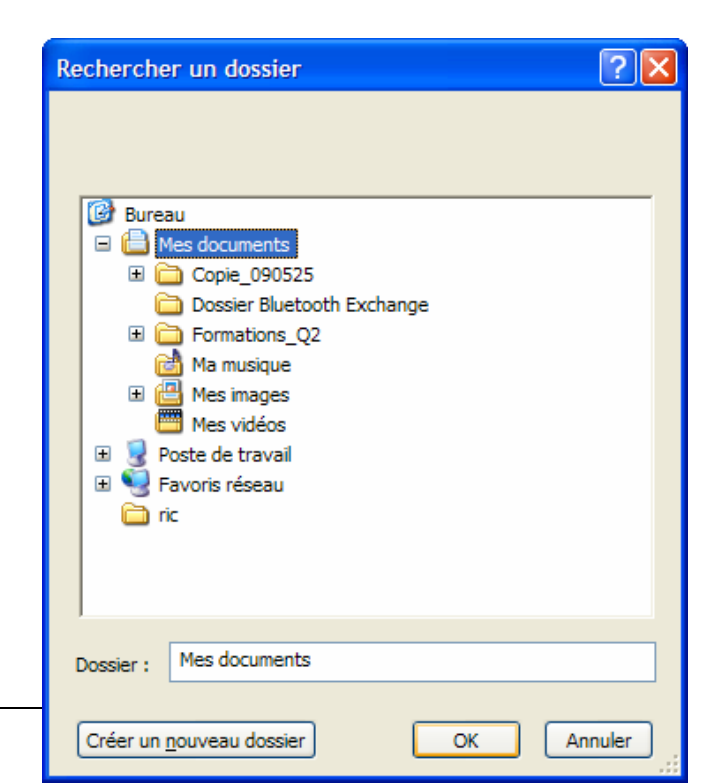

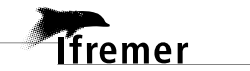

## 2.13. Re-télécharger un fichier d'une extraction précédente

Si vous avez lancé une extraction, vous pouvez re-télécharger le fichier résultant pendant environ 48h (du vendredi soir au lundi matin).

| Q Quadrige <sup>2</sup> (PDG-DOP-DCB-DYNECO-VIGIES / Emilie GAUTHIER / Assistance)                   |         |           |         |            |               |                |   |  |  |  |
|----------------------------------------------------------------------------------------------------|---------|-----------|---------|------------|---------------|----------------|---|--|--|--|
| Fichier                                                                                              | Edition | Affichage | Saisies | Extraction | Qualification | Administration | ? |  |  |  |
| Campagnes<br>Evénements<br>Lieux de surveillance<br>Passages<br>Prélèvements<br>Résultats<br>Sorties |         |           |         |            |               |                |   |  |  |  |
|                                                                                                    |         |           |         | Tâches k   | ancées        |                |   |  |  |  |
|                                                                                                    |         |           |         |            |               | _              |   |  |  |  |

#### 2.13.1. Afficher la liste des tâches lancées

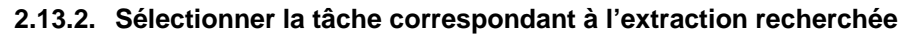

| Ficher Editon Affichage Saeise Extraction Qualification Administration ?   ************************************                                                                                                    | Quadrige² (PDG-DOP-DCB-DYNECO-VIGIES / Emilie GAUTHIER / Assistance)                                                                                                    |                       |  |  |  |
|----------------------------------------------------------------------------------------------------|----------------------------------------------------------------------------------------------------|-----------------------|--|--|--|
| Provide Extraction des résultats       Provide Extraction       Provide Extraction                                                                                                    | hier Edition Affichage Saisies Extraction Qualification Administration ?                                                                                                    |                       |  |  |  |
| Image: Image:                                   | 🎢 Extraction des résultats 🚯 Tâches 🕴 👘 🗖 🗍 🎬 REPOM eau C <u>QEL85</u> 2008 🎬 Sélection des fichiers à extraire 🙀 REPOM eau CQEL85 2008 - 6 🗙                                                                                                    | - 8                   |  |  |  |
| Taches         Rechercher         Image: Structure Structure St                                                                                              | i 👔 🖌 🕂 🗙 📾 🗸 🖉 🖉 🔛 🔛 🔛                                                                                                    |                       |  |  |  |
| Rechercher         Nom ::         REPOM eau CQEL85 2008           Sur Télément actif         Image: Comparison of the second second seco                                                                                       | Tâches Général Télécharger le fichier sélectionné                                                                                                    |                       |  |  |  |
| Sur Idément actif     Image: Sur Idément actif     Image: Sur Idément actif </td <td>Rechercher Nom : REPOM eau CQEL85 2008</td> <td colspan="4">REPOM eau CQEL85 2008</td>                                                                                                    | Rechercher Nom : REPOM eau CQEL85 2008                                                                                                    | REPOM eau CQEL85 2008 |  |  |  |
| Sur řélément actif       ■       0       /       0       /       □       □       □       □       □       □       □       □       □       □       □       □       □       □       □       □       □       □       □       □       □       □       □       □       □       □       □       □       □       □       □       □       □       □       □       □       □       □       □       □       □       □       □       □       □       □       □       □       □       □       □       □       □       □       □       □       □       □       □       □       □       □       □       □       □       □       □       □       □       □       □       □       □       □       □       □       □       □       □       □       □       □       □       □       □       □       □       □       □       □       □       □       □       □       □       □       □       □       □       □       □       □       □       □       □       □       □       □       □       □       □       □                                                                                                    | Ok     Etat :     TERMINE                                                                                                    |                       |  |  |  |
| Image: Constraint of the second second s                      | Date de début : 17/07/2009 - 10:10:33                                                                                                    |                       |  |  |  |
| <ul> <li>Fichiers produits</li> <li>BulletinSRC_REMORA_soaz - 60019240</li> <li>BulletinSRC_REMORA_soaz - 60019265</li> <li>BulletinSRC_REMORA_soaz - 60019266</li> <li>BulletinSRC_REMORA_soaz - 60019267</li> <li>BulletinSRC_REMORA_soaz - 60019269</li> <li>COGEMA 2009 - 60019241</li> <li>COGEMA 2009 - 60019241</li> <li>COGEMA domees REPHY PHIL - 60019300</li> <li>COGEMA domees REPHY PHIL - 60019300</li> <li>COGEMA domees REPHY PHIL - 60019300</li> <li>Extraction Remora 2009 - 60019281</li> <li>Extraction Remora 2009 - 60019281</li> <li>Extraction Velyger - 60019300</li> <li>Extraction Velyger - 60019300</li> <li>Extraction Velyger - 60019300</li> <li>Extraction Velyger - 60019300</li> <li>Extraction Velyger - 60019300</li> <li>Nouvelle Extraction - 60019263</li> <li>Nouvelle Extraction - 60019263</li> <li>Nouvelle Extraction - 60019264</li> <li>Nouvelle Extraction - 60019264</li></ul> | Date de fin : 17/07/2009 - 10:10:34                                                                                                    |                       |  |  |  |
| Image: Sector Sector                                          | ▼ Fichiers produits                                                                                                    |                       |  |  |  |
| <ul> <li>BulletinSRC_REMORA_soaz - 60019240</li> <li>BulletinSRC_REMORA_soaz - 60019265</li> <li>BulletinSRC_REMORA_soaz - 60019266</li> <li>BulletinSRC_REMORA_soaz - 60019267</li> <li>BulletinSRC_REMORA_soaz - 60019268</li> <li>BulletinSRC_REMORA_soaz - 60019269</li> <li>COGEMA 2009 - 60019241</li> <li>COGEMA 2009 - 60019261</li> <li>COGEMA donnees REPHY + 60019300</li> <li>COGEMA donnees REPHY + 60019300</li> <li>COGEMA donnees REPHY + 60019300</li> <li>COGEMA donnees REPHY + 60019300</li> <li>COGEMA donnees REPHY + 60019300</li> <li>Extraction Remora 2009 - 60019280</li> <li>Extraction Remora 2009 - 60019281</li> <li>Extraction Remora 2009 - 60019281</li> <li>Nouvelle Extraction - 60019262</li> <li>Nouvelle Extraction - 60019263</li> <li>Nouvelle Extraction - 60019284</li> <li>Nouvelle Extraction - 60019380</li> <li>Extraction - 60019380</li> <li>Extraction - 60019380</li> </ul>                                                                                                    | Nom du Fichier                                                                                                    |                       |  |  |  |
| REPOM eau 2008 - 60019400                                                                                                    | BulletinSRC_REMORA_soaz - 60019240           BulletinSRC_REMORA_soaz - 60019265           BulletinSRC_REMORA_soaz - 60019265           BulletinSRC_REMORA_soaz - 60019267           BulletinSRC_REMORA_soaz - 60019268           BulletinSRC_REMORA_soaz - 60019269           COGEMA 2009 - 60019241           COGEMA 2009 - 60019241           COGEMA 2009 - 60019261           COGEMA 2009 - 60019260           Extraction Remora 2009 - 60019280           Extraction Remora 2009 - 60019281           Extraction Remora 2009 - 60019281           Extraction Remora 2009 - 60019281           Extraction Remora 2009 - 60019281           Extraction Remora 2009 - 60019281           Extraction Remora 2009 - 60019281           Extraction Remora 2009 - 60019281           Extraction Remora 2009 - 60019280           MarTIN - 60019381           Nouvelle Extraction - 60019262           Nouvelle Extraction - 60019263           Nouvelle Extraction - 60019264           Nouvelle Extraction - 60019264           Nouvelle Extraction - 60019264           REPOM eau 2008 - 60019400           REPOM eau 2008 - 60019420 |                       |  |  |  |

2.13.3. Même manip que pour le 1<sup>er</sup> téléchargement